## 1. 発生する事象(例.分析パック Ver 5.00)

| 入力項目名称<br>【入日<br>】請者                                                                                                    | 大力桁<br>半角6桁<br>全角25桁以内<br>全角25桁以内                                                                                                    | 入<br>010613                                                                                                    | 力相                                                                                                    | 項番                                                                                                    | 1 台球日夕我                                                                                                    |                                                                                                    |                                                                                                    |
|----------------------------------------------------------------------------------------------------|----------------------------------------------------------------------------------------------------|----------------------------------------------------------------------------------------------------|----------------------------------------------------------------------------------------------------|----------------------------------------------------------------------------------------------------|----------------------------------------------------------------------------------------------------|----------------------------------------------------------------------------------------------------|----------------------------------------------------------------------------------------------------|
| 請者                                                                                                    | 半角6桁<br>全角25桁以内<br>全角25桁以内                                                                                                    | 010613                                                                                                    |                                                                                                    |                                                                                                    | 人力項目有性                                                                                                    | 入力桁                                                                                                    | 入力翻                                                                                                    |
| 請者                                                                                                    | 全角25桁以内<br>全角25桁以内                                                                                                    |                                                                                                    |                                                                                                    | 08 法人又は                                                                                                    | 個人の別(1.法人 2.個人)                                                                                                    | 半角1桁 1                                                                                                    |                                                                                                    |
| !請者<br>                                                                                                    | 全角25桁以内                                                                                                    |                                                                                                    | 218155                                                                                                    | (半角数字6振)                                                                                                    | 青の有無(1.有 2.無)                                                                                                    | 半角1桁                                                                                                    |                                                                                                    |
| L H                                                                                                    |                                                                                                    |                                                                                                    | 和暦で年月日を入                                                                                                    | カレてください                                                                                                    | 【結決算(1.単独 2.連結)                                                                                                    | 半角1桁                                                                                                    |                                                                                                    |
| tæ.↓                                                                                                    | 全角25桁以内                                                                                                    |                                                                                                    | 例:平成31年4                                                                                                    | 4月1日→31040*                                                                                                    | *****                                                                                                    | AGINENIL                                                                                                    |                                                                                                    |
| JE A                                                                                                    | 全角25桁以内                                                                                                    |                                                                                                    | 令和元年5月                                                                                                    | 月1日→010501 ]                                                                                                    | 19-                                                                                                    |                                                                                                    | ×                                                                                                    |
| IV4A                                                                                                    | 全角25桁以内                                                                                                    | ※半用央子1桁+半用数子0桁<br>1 力も可能です                                                                                                    |                                                                                                    |                                                                                                    |                                                                                                    |                                                                                                    |                                                                                                    |
| I請年月日                                                                                                    | 半角6桁                                                                                                    |                                                                                                    | (H310401, R010501) 日村が不正です。正しい日村を入力してください。                                                                                                    |                                                                                                    |                                                                                                    |                                                                                                    |                                                                                                    |
| 「請時の大臣知事コード                                                                                                    | 半角2桁                                                                                                    |                                                                                                    |                                                                                                    |                                                                                                    |                                                                                                    |                                                                                                    |                                                                                                    |
| 1.一般 2.特定                                                                                                    | 半角1桁                                                                                                    |                                                                                                    |                                                                                                    |                                                                                                    | 再試行(R) キャンオ                                                                                                    | 7ル ヘルプ(H)                                                                                                    |                                                                                                    |
| 許可年度                                                                                                    | 半角2桁                                                                                                    |                                                                                                    |                                                                                                    | 10 主たる                                                                                                    |                                                                                                    |                                                                                                    |                                                                                                    |
| 許可番号                                                                                                    | 半角6桁                                                                                                    |                                                                                                    |                                                                                                    | 17 主たる営                                                                                                    | 業、電話番号                                                                                                    | 半角13桁以内                                                                                                    |                                                                                                    |
| 許可年月日                                                                                                    | 半角6桁                                                                                                    |                                                                                                    |                                                                                                    | 18 当期减0                                                                                                    | (壬円単位)                                                                                                    | 半角10桁以内                                                                                                    |                                                                                                    |
| うぼし うちょう しょうしん うちょう しょうしん うちょう うちょう うちょう しんしょう しんしょ しんしょ | 半角2桁                                                                                                    |                                                                                                    |                                                                                                    | 19 前期》                                                                                                    | 地位)                                                                                                    | 半角10桁以内                                                                                                    |                                                                                                    |
| 1.一般 2.特定                                                                                                    | 半角1桁                                                                                                    |                                                                                                    |                                                                                                    |                                                                                                    |                                                                                                    |                                                                                                    |                                                                                                    |
| 許可年度                                                                                                    | 半角2桁                                                                                                    |                                                                                                    | 司                                                                                                    | 入日に日                                                                                                    | 付(例 010613                                                                                                    | (会和元年                                                                                                    | 6日13日)) をル                                                                                                    |
| 許可番号                                                                                                    | 半角6桁                                                                                                    |                                                                                                    | рĿ,                                                                                                    |                                                                                                    |                                                                                                    |                                                                                                    | 0)110 4// 2/                                                                                                    |
| 許可年月日                                                                                                    | 半角6桁                                                                                                    |                                                                                                    |                                                                                                    | . [ENTER]                                                                                                    | ] キーを押下す)                                                                                                    | ると、エラ                                                                                                    | ーが表示され入力                                                                                                    |
| 音基準日                                                                                                    | 半角6桁                                                                                                    |                                                                                                    |                                                                                                    |                                                                                                    |                                                                                                    |                                                                                                    |                                                                                                    |
| <b>『査対象事業年度(自)</b>                                                                                                    | 半角6桁                                                                                                    |                                                                                                    | き                                                                                                    | ない。                                                                                                    |                                                                                                    |                                                                                                    |                                                                                                    |
| ¥査対象事業年度(至)                                                                                                    | 半角6桁                                                                                                    |                                                                                                    |                                                                                                    | -                                                                                                    |                                                                                                    |                                                                                                    |                                                                                                    |
| 処理の区分①                                                                                                    | 半角2桁                                                                                                    | 1                                                                                                    |                                                                                                    |                                                                                                    | 9                                                                                                    |                                                                                                    |                                                                                                    |
| 処理の区分②                                                                                                    | 半角2桁                                                                                                    |                                                                                                    |                                                                                                    | 120                                                                                                    | ĥ                                                                                                    |                                                                                                    |                                                                                                    |
| <b>;審査対象事業年度(自)</b>                                                                                                    | 半角6桁                                                                                                    |                                                                                                    |                                                                                                    | 清費                                                                                                    | 税の会計処理の方法                                                                                                    | 遊祝数より遊祝                                                                                                    |                                                                                                    |
| <b>ì審査対象事業年度(至)</b>                                                                                                    | 半角6桁                                                                                                    |                                                                                                    |                                                                                                    | 受取手                                                                                                    | 形割引高(千円単位)                                                                                                    | 半角10桁以内                                                                                                    |                                                                                                    |
| 処理の区分①                                                                                                    | 半角2桁                                                                                                    |                                                                                                    |                                                                                                    | 裏書手                                                                                                    | 形譲渡高(千円単位)                                                                                                    | 半角10桁以内                                                                                                    |                                                                                                    |
| 処理の区分②                                                                                                    | 半角2桁                                                                                                    |                                                                                                    |                                                                                                    | I                                                                                                    | ラーチェック内容                                                                                                    | チェック                                                                                                    | 印刷画面へ                                                                                                    |
|                                                                                                    | 1. 一般 2. 特定<br>許可年度<br>許可年月<br>國申請時の大臣知事コート*<br>1. 一般 2. 特定<br>許可年度<br>許可年月日<br>查封象事業年度(自)<br>查封象事業年度(至)<br>処理の区分(2)<br>審查対象事業年度(至)<br>処理の区分(2)<br>審查対象事業年度(至)<br>処理の区分(2) | 1. 一般 2. 特定         半角1桁           許可年度         半角2桁           許可年月         半角6桁           許可年月日         半角6桁           酒申請時の大臣知事コート*         半角2桁           許可年月日         半角2桁           許可年月日         半角2桁           許可年月         半角2桁           許可年月日         半角2桁           許可年月日         半角6桁           査対象事業年度(自)         半角6桁           査対象事業年度(至)         半角6桁           査対象事業年度(百)         半角6桁           運対象事業年度(百)         半角6桁           処理の区分①         半角2桁           澤査対象事業年度(百)         半角6桁           処理の区分①         半角2桁           澤童式家事業年度(三)         半角6桁           処理の区分②         半角2桁           処理の区分③         半角2桁           処理の区分③         半角2桁           処理の区分③         半角2桁           処理の区分③         半角2桁 | 1. 一般     2.特定     半角1桁       許可年度     半角2桁       許可年月     半角6桁       許可年月日     半角6桁       副申請時の大臣知事ひ-ト*     半角2桁       「一般     2.特定       許可年月     半角6桁       許可年月     半角6桁       許可年月     半角6桁       許可年月日     半角6桁       許可年月日     半角6桁       蒼걹象事業年度(自)     半角6桁       蒼子家事業年度(室)     半角6桁       処理の区分①     半角6桁       「審査対象事業年度(百)     半角6桁       「審査対象事業年度(百)     半角6桁       「審査対象事業年度(百)     半角6桁       「審査対象事業年度(百)     半角6桁       「審査対象事業年度(百)     半角6桁       「審査対象事業年度(五)     半角6桁       「審査対象事業年度(五)     半角6桁       「審査対象事業年度(五)     半角6桁       「審査対象事業年度(五)     半角6桁       「審査対象事業年度(五)     半角6桁       「審査対象事業年度(五)     半角6桁       「審査対象事業年度(五)     半角6桁       「審査対象事業年度(五)     半角6桁       「審査対象事業年度(五)     半角6桁       「審査対象事業年度(五)     半角6桁 | 1. 一般 2. 特定     半角1桁       許可年度     半角2桁       許可年月日     半角6桁       許可年月日     半角6桁       間申請時の大臣知事ひと*     半角2桁       「面申請時の大臣知事ひと*     半角2桁       許可年月日     半角6桁       許可年月日     半角6桁       許可年月日     半角6桁       許可年月日     半角6桁       許可年月日     半角6桁       資数事業年度(自)     半角6桁       査対象事業年度(名)     半角6桁       建理の区分①     半角2桁       「審査対象事業年度(至)     半角6桁       「審査対象事業年度(至)     半角6桁       「審査対象事業年度(至)     半角6桁       「審査対象事業年度(至)     半角6桁       「場2桁     人見2の区分②       単角2桁     人見2桁 | 1. 一般 2. 特定       半角1桁         許可年度       半角2桁         許可年月       半角6桁         許可年月日       半角6桁         1. 一般 2. 特定       半角1桁         1. 一般 2. 特定       半角1桁         許可年月日       半角6桁         許可年月日       半角6桁         許可年月日       半角6桁         許可年月日       半角6桁         許可年月日       半角6桁         許可年月日       半角6桁         許可年月日       半角6桁         許可年月日       半角6桁         許可年月日       半角6桁         許可年月日       半角6桁         許可年月日       半角6桁         古女事業年度(官)       半角6桁         登録事業年度(官)       半角6桁         登録事業年度(官)       半角6桁         建立の区分②       半角2桁         建立分量事業年度(官)       半角6桁         第査対量事業年度(官)       半角6桁         第査対量事業年度(室)       半角6桁         第査対量事業年度(室)       半角6桁         第重方量素素業度(室)       半角6桁         第重方量素素       第月2桁         建       半月2桁         第       第月2桁         第       第月2桁         第       第二 | 1. 一般 2.特定     半角1桁     再試行(E)     年かた       許可年度     半角2桁     10 主たる     再試行(E)     年かた       許可年月日     半角6桁     17 主たる営業     電話番号       許可年月日     半角6桁     18 当期減分     子可単位)       回申請時の大臣知事コート*     半角1桁     18 当期減分     子可単位)       請可年月日     半角6桁     19 前期     単位)       許可年月     半角6桁     19 前期     単位)       許可年月日     半角6桁     19 前期     単位)       許可年月日     半角6桁     19 前期     単位)       許可年月日     半角6桁     19 前期     単位)       許可年月日     半角6桁     19 前期     単位)       注査対象事業年度(官)     半角6桁     10 10613       近     (日 仁 日 付 (例). 010613     し、[ENTER] キーを押下す       査対象事業年度(室)     半角6桁     120桁       審査対象事業年度(官)     半角6桁     清費税の会計処理の方法       審査対象事業年度(室)     半角6桁     「清費税の会計処理の方法       審査対象事業年度(室)     半角6桁     「清費税の会計処理の方法       「審査対象事業年度(室)     半角6桁     「方費税6桁       処理の区分①     半角2桁     三の千       処理の区分①     半角2桁     王ウ・チャック内容 | 1. 一般 2.特定       半角1桁       再試行(图)       キャンセル       ハルブ(出)         許可年度       半角2桁       10       主たる       再試行(图)       キャンセル       ハルブ(出)         許可年月日       半角6桁       17       主たる営業       電話番号       半角1指       半角1指         前甲年月日       半角6桁       17       主たる営業       電話番号       半角11指       半角11指       半角11指       半角11桁       半角11桁       二       二       二       二       二       二       二       二       二       二       二       二       二       二       二       二       二       二       二       二       二       二       二       二       二       二       二       二       二       二 |

2. 対処方法(OS(基本ソフトウェア)が Winodws10 の場合)

| 1 | Image: Colored and the second second sec |                                                                                                    | デスクトップ画面の左下、[スタート]<br>をクリックする。                               |
|---|----------------------------------------------------------------------------------------------------|----------------------------------------------------------------------------------------------------|--------------------------------------------------------------|
| 2 | <ul> <li>Windows システム ツール</li> <li>PC</li> <li>Windows 管理ツール</li> <li>エクスプローラー</li> <li>エクスプローラー</li> <li>コマンド プロンプト</li> <li>コントロール パネル</li> <li>タスク マネージャー</li> <li>ファイル名を指定して実行</li> </ul>                                                                                                    |                                                                                                    | 表示される一覧から<br>[Windows システムツール] →<br>[コントロールパネル] をクリック<br>する。 |
| 3 | システムとセキュリティ<br>コンビューターの状態を確認<br>ファイルの度でフィイルのパックアップ ユビーを保存<br>パックアップと 復元 (Windows 7)           シン         ネットワークとインターネット<br>ネットワークの状態とクスクの表示<br>パイスをブリンターの表示<br>デバイスの追加           ジブ         プログラム<br>プログラムの取得                                                                                                    | <ul> <li>ユーザーアカウント<br/>◆ フカウントの電频の変更</li> <li>デスクトップのカスタマイズ</li> <li>         デスクトップのカスタマイズ     </li> <li>         時計と地域<br/>日付、時刻、まだは数値の形式の変更     </li> <li>         リンピューダーの間単操作<br/>設定の現面の表示<br/>成見ディスブレイの最速化      </li> </ul> | [時計と地域] をクリックする。                                             |

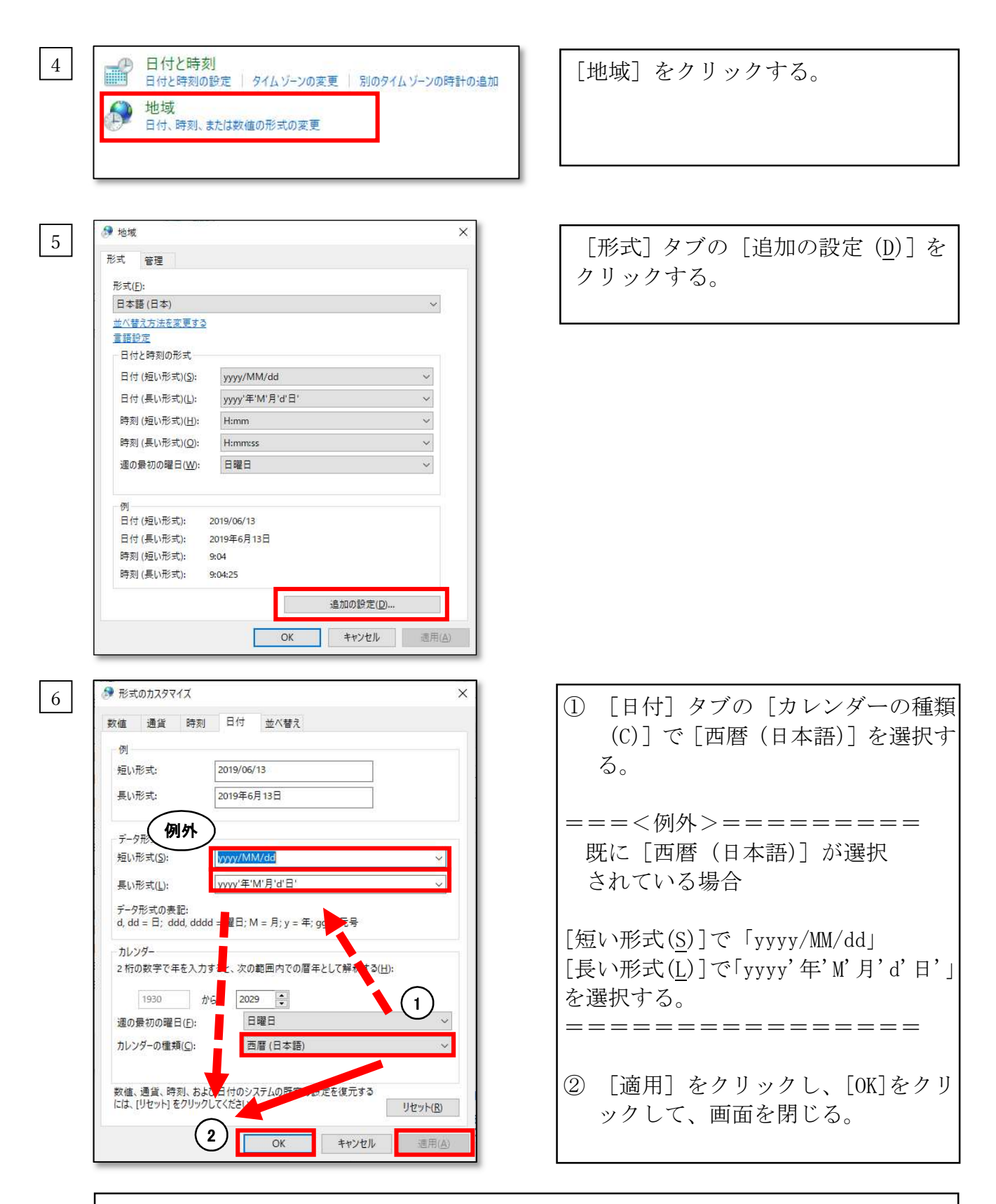

く以上の対処方法によりエラー表示が解決できない場合>

6 の画面右下の「リセット」ボタンをクリックして、解消する可能性がありますが、この場合、ほかのソフトウェア等に影響がおよぶ可能性がございます。 「リセット」ボタンにより問題解決を試みる場合は、お客様ご自身の判断と責任に 基づいて、実施いただきますようお願いいたします。